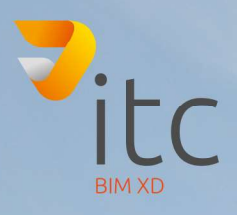

## ARCH INE.

# NEUERUNGEN VERSION 2019

## www.it-concept.at

Die Informationen in diesem Dokument können ohne vorherige Ankündigung geändert werden und stellen keine Verpflichtung von CadLine dar. Die Software, die die in den Datenbanken enthaltenen Informationen enthält, wird in einem Lizenzvertrag oder einer Geheimhaltungsvereinbarung zur Verfügung gestellt. Die Software darf nur in Übereinstimmung mit den Vertragsbedingungen verwendet oder kopiert werden. Es ist gesetzlich verboten, die Software auf einem beliebigen Medium zu kopieren, sofern dies nicht ausdrücklich in der Lizenz- oder Geheimhaltungsvereinbarung gestattet ist. Der Lizenznehmer (Käufer) darf eine Kopie der Software zum Erstellen einer Sicherungskopie erstellen.

Kein Teil dieses Handbuchs darf in irgendeiner Form oder auf irgendeine Weise ohne ausdrückliche schriftliche Genehmigung von CadLine reproduziert, übertragen oder in eine beliebige Sprache übersetzt werden.

2018. CadLine. Alle Rechte vorbehalten.

In keinem Fall haftet CadLine für besondere, indirekte oder Folgeschäden, die im Zusammenhang mit oder in Zusammenhang mit der Verwendung dieses Dokuments oder der hierin enthaltenen Programme stehen.

Microsoft, MS und MS-DOS sind eingetragene Marken und Windows ist eine Marke der Microsoft Corporation.

ARCHLine.XP® ist eine Marke von CadLine. Dieses Handbuch wurde mit Microsoft Word und ARCHLine.XP® erstellt.

## Inhalt

| 1 | Änderungen an der Benutzeroberfläche ARCHLine.XP 20194 |                                                                                         |      |  |  |  |  |  |
|---|--------------------------------------------------------|-----------------------------------------------------------------------------------------|------|--|--|--|--|--|
|   | 1.1                                                    | Neues Navibar-Tool                                                                      | 4    |  |  |  |  |  |
|   | 1.2                                                    | Kontrollleiste anzeigen                                                                 | 5    |  |  |  |  |  |
|   | 1.3                                                    | Kamera-Symbol auf Grundrissansicht                                                      | 5    |  |  |  |  |  |
|   | 1.4                                                    | Willkommensbildschirm - Symbol- / Liste-Ansicht                                         |      |  |  |  |  |  |
|   | 1.5                                                    | Hilfefenster                                                                            | 7    |  |  |  |  |  |
|   | 1.6                                                    | Visuelles Tastaturlayout für Tastenkombinationen                                        | 8    |  |  |  |  |  |
|   | 1.7                                                    | Über die Menübandleiste können Sie auf die meisten gängigen Tür- / Fenstertypen zugreif | fen8 |  |  |  |  |  |
|   | 1.8                                                    | Menübandleiste Zugriff auf die häufigsten Objekttypen                                   | 9    |  |  |  |  |  |
|   | 1.9                                                    | Neue Paneel Türen                                                                       | 9    |  |  |  |  |  |
|   | 1.10                                                   | Neue Handgriffe                                                                         | 10   |  |  |  |  |  |
|   | 1.10                                                   | 0.1 Brüstungshöhe / relativer Höhenmodifikator                                          | 10   |  |  |  |  |  |
|   | 1.10                                                   | 0.2 Neue Griffpunkte für Decke, 3D-Sweep                                                | 10   |  |  |  |  |  |
|   | 1.10                                                   | 0.3 Neuer Drehgriff bei 2D-Elementen                                                    | 10   |  |  |  |  |  |
|   | 1.10                                                   | 0.4 Modifikator für die Texthöhe                                                        | 11   |  |  |  |  |  |
| 2 | Die                                                    | wichtigsten neuen Funktionen                                                            | 11   |  |  |  |  |  |
|   | 2.1                                                    | Mehrere Instanzen von ARCHLine.XP                                                       | 11   |  |  |  |  |  |
|   | 2.2                                                    | Erneuertes (Team)Projekt für mehrere Benutzer                                           | 12   |  |  |  |  |  |
|   | 2.3 Designphasen                                       |                                                                                         |      |  |  |  |  |  |
|   | 2.4 Layer-Sichtbarkeitsgruppen                         |                                                                                         |      |  |  |  |  |  |
|   | 2.5                                                    | Platzieren Sie zwei Fenster als Eckfenster                                              | 17   |  |  |  |  |  |
|   | 2.6                                                    | Erneuerte Rampenwerkzeuge                                                               | 18   |  |  |  |  |  |
|   | 2.7                                                    | Brise Soleil                                                                            | 19   |  |  |  |  |  |
|   | 2.8                                                    | Kacheln mit vordefinierten Mustern                                                      | 19   |  |  |  |  |  |
|   | 2.9                                                    | Automatische Dokumentation                                                              | 22   |  |  |  |  |  |
| 3 | Wei                                                    | tere Verbesserungen                                                                     | 24   |  |  |  |  |  |
|   | 3.1                                                    | Kachelliste nach Räumen sortiert                                                        | 24   |  |  |  |  |  |
|   | 3.2                                                    | Plot-Layout: Titel auf Blättern anzeigen                                                | 25   |  |  |  |  |  |
|   | 3.3                                                    | Treppe mit mittlerer Stütze                                                             | 25   |  |  |  |  |  |
|   | 3.4                                                    | Vereinheitlichen einer Treppenhauskontur, die in verschiedenen Edit Layout-Befehlen     |      |  |  |  |  |  |
|   | angeze                                                 | eigt wird                                                                               | 26   |  |  |  |  |  |
|   | 3.5                                                    | Dachquerschnittprofil editierbar (bei automatischem Dach)                               | 27   |  |  |  |  |  |
|   | 3.6                                                    | Neue Funktion in Picture: Verwalten Sie transparente Bilder                             | 27   |  |  |  |  |  |

| 3.7 | Vogelperspektive        | .28 |
|-----|-------------------------|-----|
| 3.8 | Material Ersatzwerkzeug | .28 |

## 1 Änderungen an der Benutzeroberfläche ARCHLine.XP 2019

## 1.1 Neues Navibar-Tool

Die Navigationssteuerelemente befinden sich in der rechten unteren Ecke der Ansicht und blendet sich aus, wenn Sie sie nicht verwenden. Bewegen Sie die Maus über die Steuerelemente, um die Navigationssteuerelemente anzuzeigen.

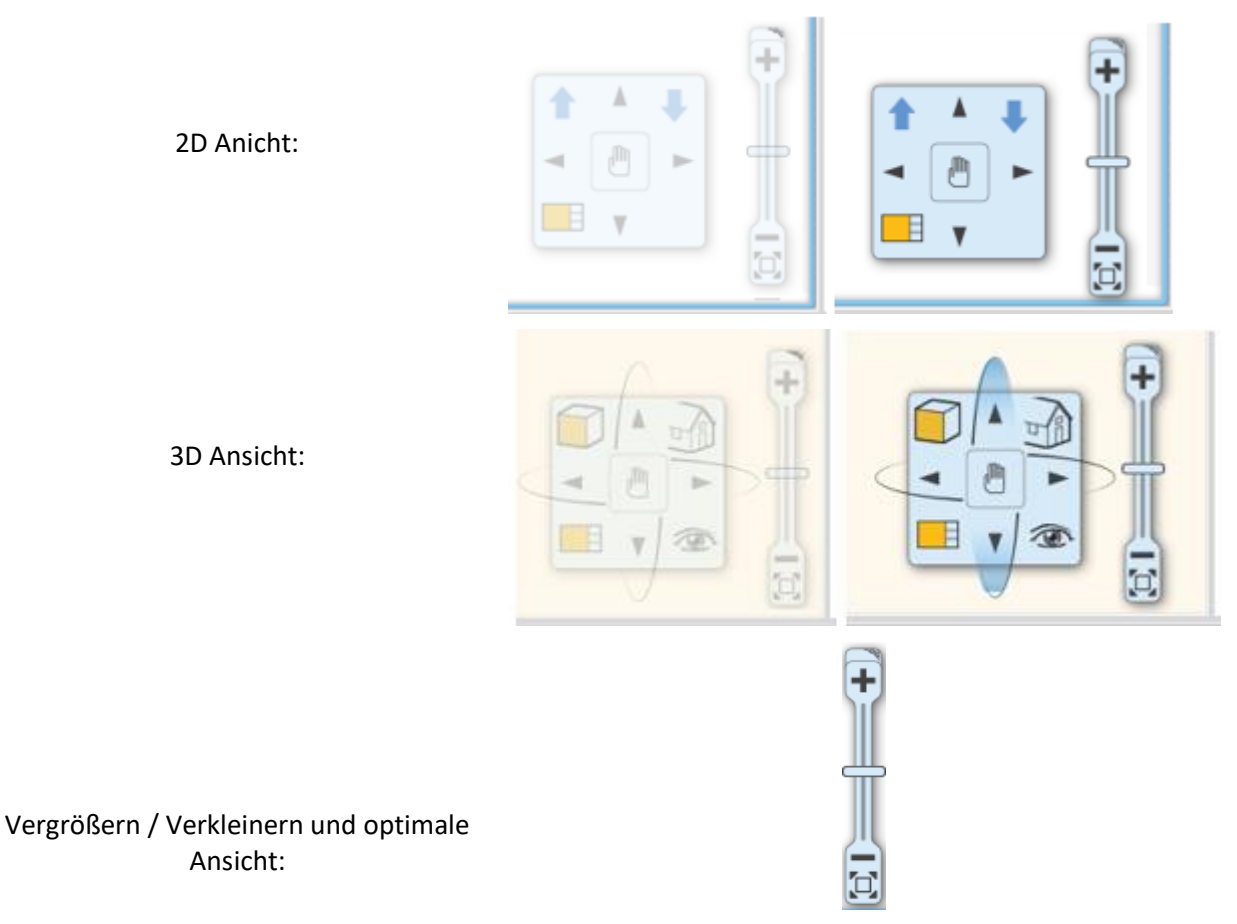

Ziehen Sie den Zoom-Schieberegler oder klicken Sie auf + oder -, um die Ansicht zu vergrößern oder zu verkleinern

## 1.2 Kontrollleiste anzeigen

Über die Ansichtssteuerleiste können Sie schnell auf Regelelemente zugreifen, um die Anzeige von Elementen in verschiedenen Ansichten zu steuern. Die Ansichtssteuerleiste enthält die folgenden Tools:

- Phasenstatus
- Phasenfilter
- Wandzustand
- Eröffnungsdetailebene
- Layer-Sichtbarkeitsgruppen
- Eingabezeile
- •

Die Ansichtssteuerleiste befindet sich standardmäßig über der Statusleiste:

|   | Bestand | ▼ Alle | 🝷 🔗 🐰 Fein gefüllt | • | 1:50 | • |      | <ul> <li>Prompt E</li> </ul> | ditor |   |     |
|---|---------|--------|--------------------|---|------|---|------|------------------------------|-------|---|-----|
| Ø |         | 1 3    | Ground floor       | ~ |      | Ŧ | 30 - | Column                       | ~     | • | · - |

## 1.3 Kamera-Symbol auf Grundrissansicht

Mit dem Kamerasymbol können Sie sehen, was wir tatsächlich sehen würden, wenn wir uns an einer bestimmten Stelle im Grundriss befinden würden.

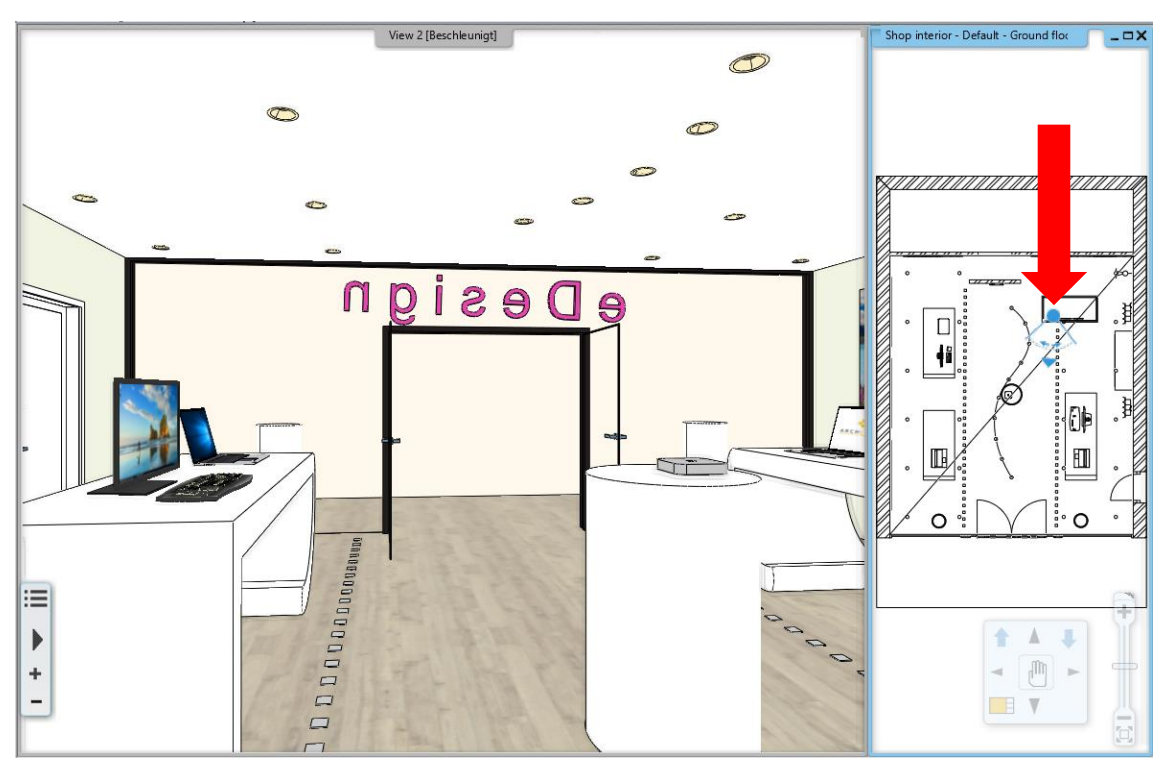

## 1.4 Willkommensbildschirm - Symbol- / Liste-Ansicht

Erweitern des Begrüßungsdialogs mit einer einfachen Listenansicht, in der alle Projekte mit folgenden Details aufgeführt sind: Projektname | Pfad | Datums- und Größenform. Auf diese Weise können Sie sich hunderte von Projekten gleichzeitig anzeigen und nach Namen, Datum usw. sortieren. Sie können die Symbol-/ LISTE-Ansicht auf die rechte Seite des Dialogs tauschen.

| Neues Projekt erzeugen oder bestehendes öffnen |                                                      |
|------------------------------------------------|------------------------------------------------------|
| 🐟 ARCH INE.🕏                                   | f У 🗈 in                                             |
| NEUES PROJEKT<br>PROJEKT ÖFFNEN<br>BEENDEN     | Suche<br>Erste Schritte Video<br>Demo Projekte       |
| FAVORITEN                                      | Winkel links / Winkel links + Winkel rechts Option 1 |
| Scholtz_Gabor_E-<br>Invest_Bp_2018 pro         |                                                      |
| LETZE PROJEKTE                                 |                                                      |
| Scholz, Gabor, E-<br>Invest_Bp_2018 pro        | aDesign_Shop_2018 pro                                |
|                                                |                                                      |
|                                                |                                                      |
|                                                |                                                      |
|                                                |                                                      |
|                                                | Professional - 64 Bt Developer v180313 Build 182     |
| A D C U I I N E                                |                                                      |
|                                                | 1 9 D II                                             |

| NEUES PROJEKT<br>PROJEKT ÖFFNEN<br>BEENDEN |                                                 |    |                           | Erste Sch<br>Dem | Suche<br>aritte Video<br>ao Projekte |
|--------------------------------------------|-------------------------------------------------|----|---------------------------|------------------|--------------------------------------|
|                                            |                                                 | Wi | nkel links / Winkel links | + Winkel rec     | thts Option 1                        |
|                                            |                                                 |    | Filter                    |                  |                                      |
| Name 🔶                                     | Pfad                                            |    | Datum                     | •                | Größe                                |
| Erste Schritte 19.pro                      | C:/Users/wien/Desktop/Patricia/Erste schritte/  |    | 2019.03.18. 11:58         |                  | 4 MB                                 |
| Document1.pro                              | C:/Users/wien/Documents/ARCHline 2019 Projekte/ |    | 2019.03.18. 09:05         |                  | 2 MB                                 |
| Scholtz_Gabor_E-Invest_Bp_2018.pro         | /Support/Sample_projects/                       |    | 2018.08.08. 09:39         |                  | 10 MB                                |
| eDesign_Shop_2018.pro                      | /Support/Sample_projects/                       |    | 2018.08.08. 09:39         |                  | 13 MB                                |

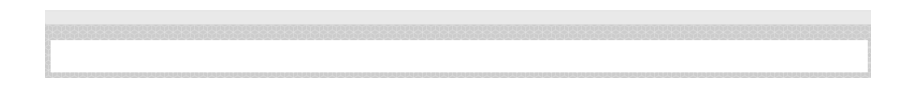

## 1.5 Hilfefenster

Auf der rechten Seite des Bildschirms wird das Hilfefenster standardmäßig zusammen mit dem Project Navigator angezeigt. Im Hilfefenster wird kurz beschrieben, wie Sie das aktuell ausgewählte Werkzeug verwenden. Es enthält ein Bild (optional) und die Schritte zur Verwendung des Werkzeugs sowie die speziellen Optionen (falls vorhanden), die sich auf das Werkzeug beziehen.

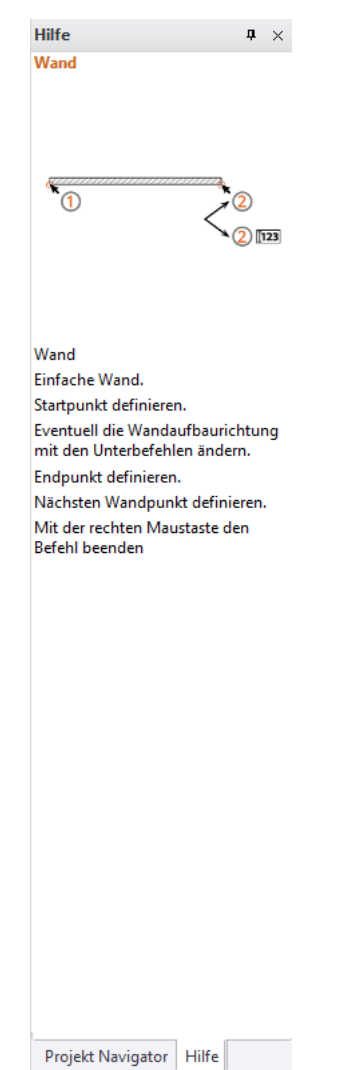

Wenn Sie mehr Platz im Zeichenbereich benötigen, klicken Sie auf das Symbol "Automatisch ausblenden" in der oberen rechten Ecke. Das Bedienfeld verschwindet hinter einer Registerkarte. Um das Bedienfeld erneut anzuzeigen, bewegen Sie den Mauszeiger über die Registerkarte und Sie sehen die Bedienfelder in einem abgesenkten Format. Um das Bedienfeld vollständig zu schließen, klicken Sie auf das X in der rechten oberen Ecke. Um das Fach und seine Bedienfelder erneut anzuzeigen, wählen Sie Option> Benutzeroberfläche - Hilfe.

## 1.6 Visuelles Tastaturlayout für Tastenkombinationen

Tastaturbefehle bieten eine alternative Möglichkeit Befehle auszuführen. Die neue Tastaturkürzelverwaltung ARCHLine.XP 2019 kann Ihre Produktivität steigern. Wenn Sie eine Verknüpfung ändern, können Sie "als neues Profil speichern" wählen, um den benutzerdefinierten Verknüpfungssatz als neues Profil zu speichern.

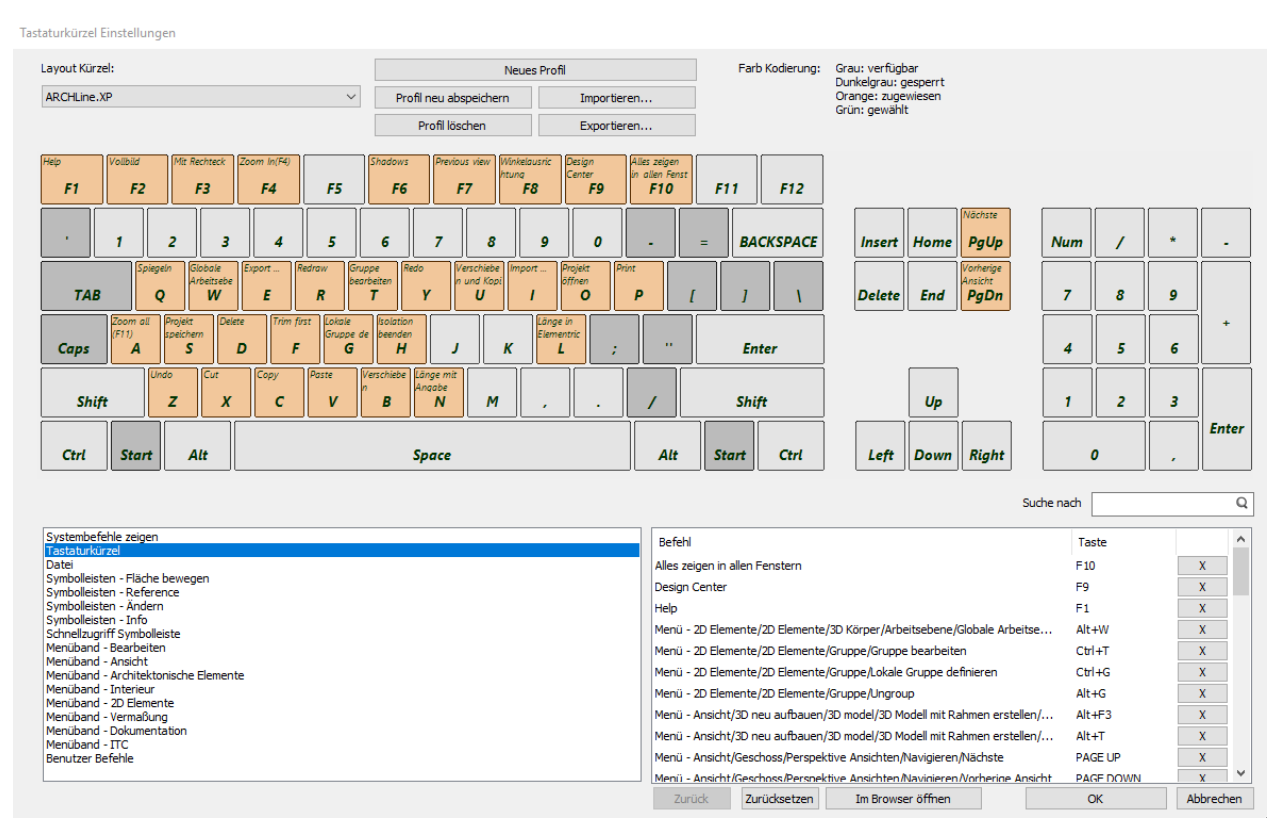

## 1.7 Über die Menübandleiste können Sie auf die meisten gängigen Tür- / Fenstertypen zugreifen

Bei Elementen wie Türen und Fenstern, können Sie die häufigsten Tür- / Fenstertypen direkt platzieren indem Sie auf die Typensymbole klicken. Durch Klicken auf das Symbol + zeigt das Programm die ausgewählte Kategorie im Design Center an. Sie können den Inhalt der Kategorie mit der Drag & Drop-Methode platzieren.

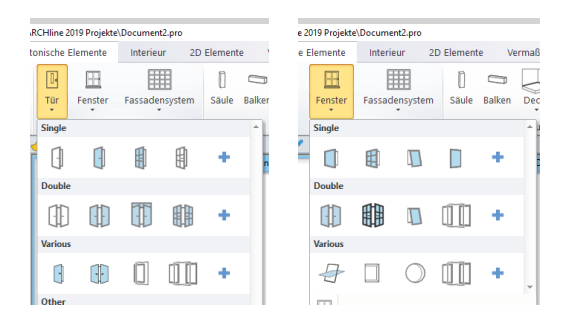

## 1.8 Menübandleiste Zugriff auf die häufigsten Objekttypen

Bei Elementen wie Objekten, Lampen, Schaltern und Steckdosen klicken Sie auf die Symbole, die das Programm in Design Center anzeigt, um die ausgewählte Kategorie anzuzeigen. Sie können den Inhalt der Kategorie mit der Drag & Drop-Methode platzieren.

| ents\ARCHline 2019 Projekte\Document2.pro           |                                          |
|-----------------------------------------------------|------------------------------------------|
| hitektonische Elemente Interieur 2D Elemente        |                                          |
| Objekt platzieren 3D Galerie BIM Bibliotheken       | Lampen Elektro-installationen KBB Oct    |
| Furniture ^                                         |                                          |
|                                                     | - ÷  * .  *                              |
| 🔲 📥 🕾 3D Form                                       | ab 3D Form                               |
| Elektro-Installationen KBB 🚇 Objekte - Virtuelle Ei | KBB 🕘 Objekte 🗸 Virtuelle Einrichtung Sk |
| Switches and sockets                                | Schrank Ak                               |
|                                                     |                                          |

## 1.9 Neue Paneel Türen

Für die Kategorie Paneel Türen wurde die Kategorie um 32 neue typische Panel Türen erweitert.

| Design Center                                                                                                    |              |              |              |              |              |              |                            |              | <b>4</b> × |
|----------------------------------------------------------------------------------------------------|--------------|--------------|--------------|--------------|--------------|--------------|----------------------------|--------------|------------|
| [Suche in allen                                                                                                    | Elementen]   |              |              |              |              |              |                            | Q, Her       | steller    |
| Türen Inne                                                                                                    | en Panel     |              |              |              |              |              |                            |              |            |
| < <zurück (<="" 43="" th=""  =""><th>Dbjekt</th><th></th><th></th><th></th><th></th><th></th><th></th><th></th><th>•</th></zurück> | Dbjekt       |              |              |              |              |              |                            |              | •          |
|                                                                                                    | 1            | Ŧ            |              |              | 1            |              | ¢<br>¢<br>¢                |              |            |
| Tür Panel 01                                                                                                    | Tür Panel 02 | Tür Panel 03 | Tür Panel 04 | Tür Panel 05 | Tür Panel 06 | Tür Panel 07 | Tür Panel <mark>0</mark> 8 | Tür Panel 09 |            |
| · •                                                                                                    | Ĵ,           |              | î            |              |              |              |                            |              |            |
| Tür Panel 10                                                                                                    | Tür Panel 11 | Tür Panel 12 | Tür Panel 13 | Tür Panel 14 | Tür Panel 15 | Tür Panel 16 | Tür Panel 17               | Tür Panel 18 |            |
|                                                                                                    |              | TY"          | ۰<br>۲       | Ţ.           |              |              |                            | HIH          |            |
| Tür Panel 19                                                                                                    | Tür Panel 20 | Tür Panel 21 | Tür Panel 22 | Tür Panel 23 | Tür Panel 24 | Tür Panel 25 | Tür Panel 26               | Tür Panel 27 |            |
|                                                                                                    |              |              |              |              | (            |              |                            |              |            |
| Tür Panel 28                                                                                                    | Tür Panel 29 | Tür Panel 30 | Tür Panel 31 | Tür Panel 32 | Tür Panel 33 | Tür Panel 34 | Tür Panel 35               | Tür Panel 36 |            |
|                                                                                                    |              |              | 0.           | -            |              |              |                            |              |            |
| Tür Panel 37                                                                                                    | Tür Panel 38 | Tür Panel 39 | Tür Panel 40 | Tür Panel 41 | Tür Panel 42 | Tür Panel 43 |                            |              |            |
| Attribute Desig                                                                                                    | n Center     |              |              |              |              |              |                            |              |            |

## 1.10 Neue Handgriffe

#### 1.10.1 Brüstungshöhe / relativer Höhenmodifikator

Bei Elementen wie Türen und Fenstern bewirkt das Klicken auf den Griff eine Änderung der Brüstungshöhe. Bei Elementen wie Objekten, Säulen und Balken bewirkt das Klicken auf den Griff eine Änderung der Höhe relativ zum Boden.

#### 1.10.2 Neue Griffpunkte für Decke, 3D-Sweep

Erweiterte Griffpunkte erleichtern die Bearbeitung des ausgewählten Elements.

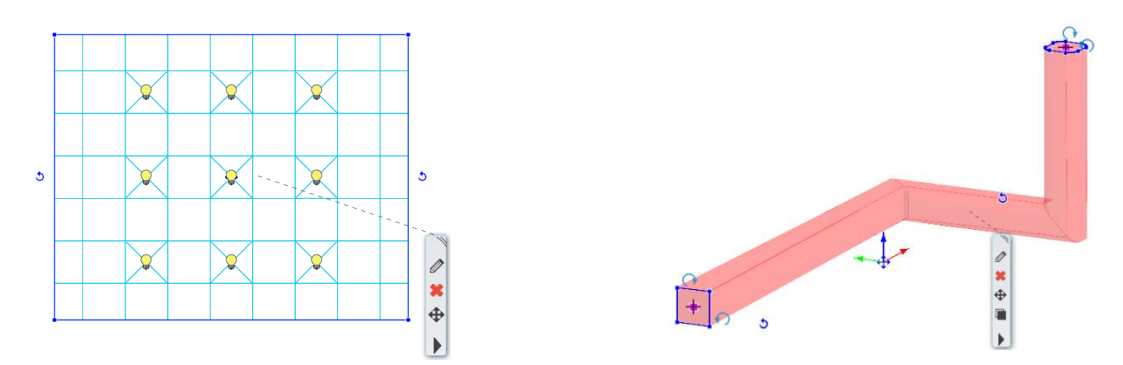

#### 1.10.3 Neuer Drehgriff bei 2D-Elementen

Neuer Drehgriff für 2D-Elemente: Linie, Polylinie, Bogen, Text, 2D-Gruppe, Rasterbild. Das Rotationssymbol auf der rechten Seite verschwindet.

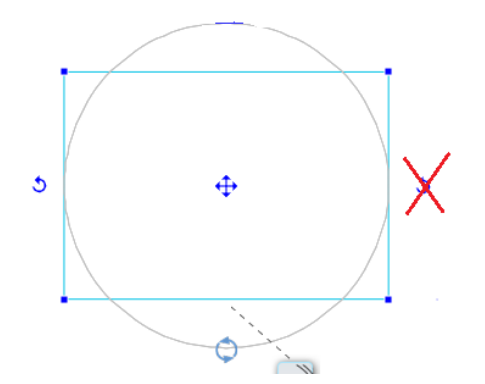

#### 1.10.4 Modifikator für die Texthöhe

Die ausgewählte Texthöhe kann bearbeitet werden.

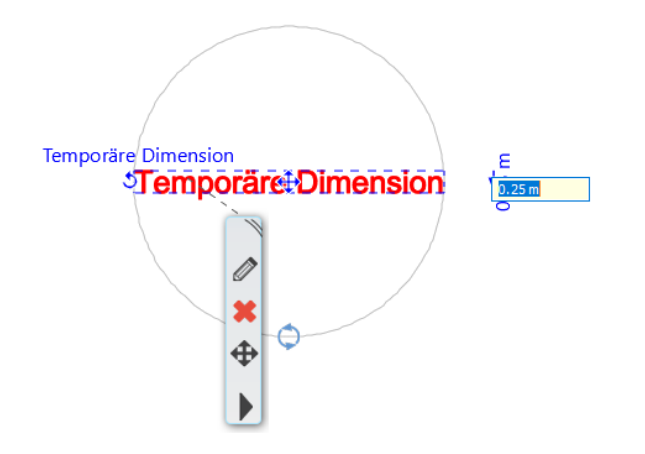

## 2 Die wichtigsten neuen Funktionen

### 2.1 Mehrere Instanzen von ARCHLine.XP

Es ist jetzt möglich, mehrere Versionen von ARCHLine.XP gleichzeitig auszuführen.

Mit mehreren Instanzen von ARCHLine.XP können Sie Daten von einem Projekt in ein anderes kopieren. Um einen Teil Ihres Grundrisses mit mehreren Instanzen von ARCHLine.XP von einem Projekt in ein anderes zu kopieren, verwenden Sie einfach die Befehle zum Kopieren und Einfügen der Zwischenablage im Menü Bearbeiten.

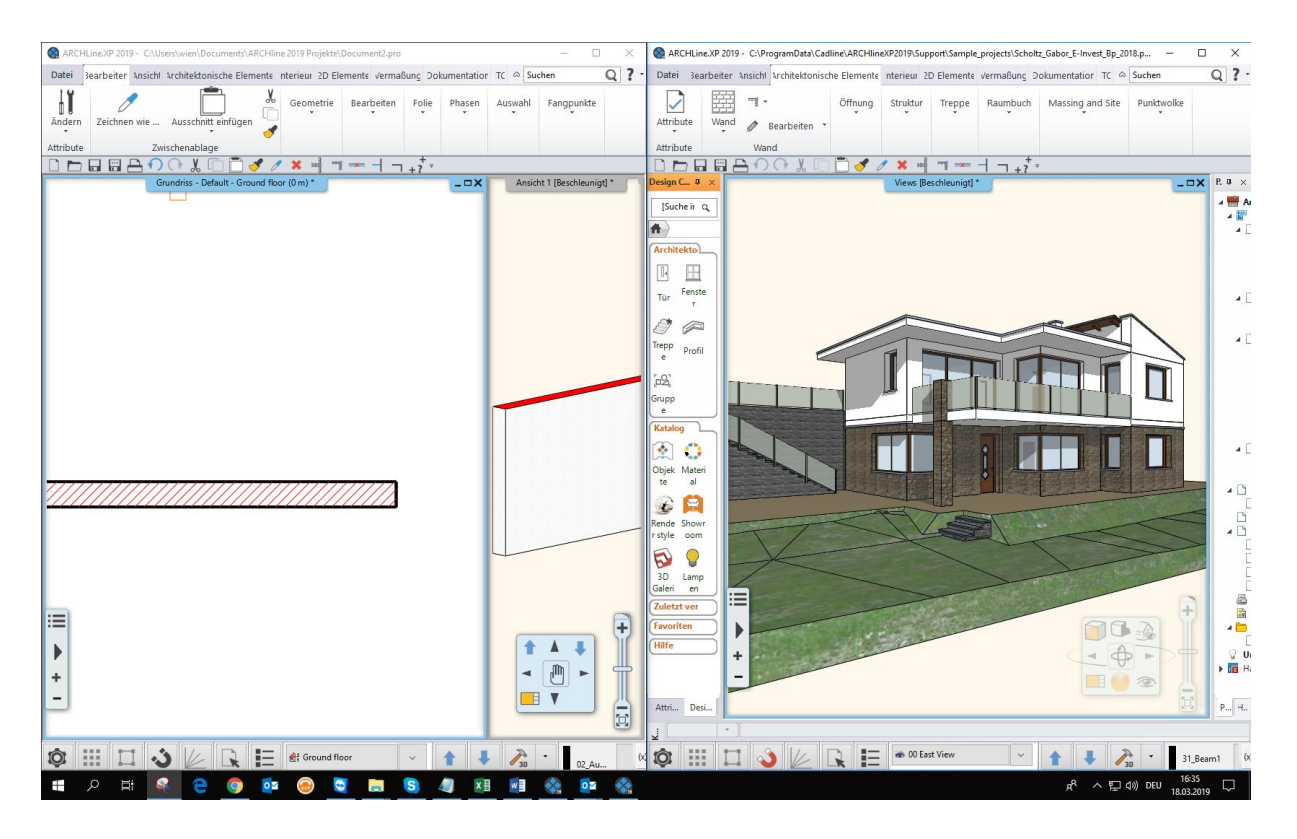

## 2.2 Erneuertes (Team)Projekt für mehrere Benutzer

Das Arbeiten an einem Teamprojekt ist für die Arbeitsteilung konzipiert. Das Konzept von Multi-User-Projekten ist folgendes:

- Mitglieder des Multi-User Projekts: Administrator, Teammitglieder.
- Der einzige Benutzer mit hoher Priorität im Team ist der Administrator, der das Multi-User-Projekt erstellt und die Datei beim ersten Mal speichert. Der Administrator hat das Recht, die grundlegenden Projektmerkmale wie Gebäude, Bodenstruktur und Schichtstruktur zu definieren und später zu ändern.
- Der Administrator kann Teammitglieder in einem Multi-User-Projekt erstellen oder löschen.
- Standardmäßig können Administratoren Teammitglieder hinzufügen, indem Sie nur einen Namen eingeben. Teammitglieder können sich über die Liste der vom Administrator erstellten Benutzer anmelden.
- Elemente eines Multi-User Projekts: Master Arbeitsbereich, zusätzlicher Arbeitsbereich.
- Der Administrator unterteilt den Plan in selbst editierbare Einheiten
- Der Arbeitsbereich kann sich in 3 Zuständen befinden:
  - o Aktiv (neue Elemente werden hier erstellt und bearbeitet),
  - Möglich (sichtbar und editierbar)
  - Referenz (nur sichtbar und referenziert).

Es funktioniert ähnlich wie Folien.

- Es ist eine beliebige Anzahl von Arbeitsplätzen möglich, alle können von Teammitgliedern eingesehen werden. Ein Arbeitsbereich darf nur für ein Teammitglied aktiv sein.
- Das Multi-User-Projekt besteht aus einer Hauptdatei und Workspace-Dateien, die in Unterordnern am angegebenen zentralen Ort gespeichert sind. Teammitglieder können nur aktive und mögliche Arbeitsbereiche speichern.
- Der Administrator kann den Arbeitsbereich willkürlich freigeben (Freigabe) dies passiert auf Kosten des Arbeitsverlusts (z. B. Herunterfahren des Systems oder beschädigte Workspace-Datei).
- Die Mitglieder des Multi-User-Projektteams können eine beliebige Anzahl von Arbeitsplätzen besitzen. Ein aktiver und mehr im möglichen Zustand. Durch Schließen des Projekts wird das Eigentum automatisch beendet.
- Ein Teammitglied kann nur Elemente im aktiven Arbeitsbereich erstellen, kann nur Elemente im aktiven und möglichen Arbeitsbereich ändern oder löschen. Wenn Sie Workspace-Elemente benötigen, die sich im Referenzstatus befinden, müssen Sie den Workspace-Besitzer auffordern, diesen Workspace freizugeben. Die Elemente des Referenzarbeitsbereichs (ähnlich wie Elemente der inaktiven Ebene) sind nur als Referenzen verfügbar.
- Das Eigentum am Arbeitsbereich kann vom Eigentümer jederzeit freiwillig freigegeben werden (Freigabe). Auf diese Weise können Sie den Arbeitsbereich freigeben und anderen Teammitgliedern erlauben, ihn im aktiven Status zu öffnen.

- Nur der Administrator kann den Arbeitsbereich anderer Personen übernehmen und kann ihn optional in einen anderen Arbeitsbereich zusammenführen oder sogar beenden.
- Sie können jederzeit die Liste der Eigenschaften und des Besitzes des Arbeitsbereichs für jeden Teilnehmer anzeigen, indem Sie ein Dialogfeld öffnen.
- Der Arbeitsbereich kann durch farbcodierte Überschreibung dargestellt werden, um jeden Teilnehmer im Grundriss und im Modell anzuzeigen

#### Flussdiagramm: Lässt sich nicht austauschen, Programm noch auf Englisch ect.

Neuen Arbeitsbereich hinzufügen Paßwort ändern

Arbeitsbereich

| beim Start eines neuen     Benutzer         Projekts:         Name         Status         Max Mustermann         TEAM Mitgled         Lisa Huber         TEAM Mitgled         Image: Status         Benutzer         Benutzer |          |
|----------------------------------------------------------------------------------------------------|----------|
| Projekts:<br>Name Status<br>Max Mustermann TEAM Mitgled<br>Lisa Huber TEAM Mitgled<br>Benutzer                                                                                                    |          |
| Name Status       Max Mustermann     TEAM Mitgled       Lisa Huber     TEAM Mitgled                                                                                                    |          |
| Max Mustermann TEAM Mitglied<br>Lisa Huber TEAM Mitglied                                                                                                    |          |
| Lisa Huber TEAM Mitglied                                                                                                    |          |
| Benutzer                                                                                                    |          |
| Benutzer                                                                                                    |          |
| Benutzer                                                                                                    |          |
| Benutzer                                                                                                    |          |
| Benutzer                                                                                                    |          |
| Benutzer                                                                                                    |          |
| Benutzer                                                                                                    |          |
| Benutzer                                                                                                    | _        |
|                                                                                                    | $\times$ |
|                                                                                                    |          |
| Name                                                                                                    | ٦.       |
|                                                                                                    |          |
| iveuen benutzer ninzurugen.                                                                                                    |          |
| Andern                                                                                                    |          |
|                                                                                                    |          |
| Löschen                                                                                                    |          |
|                                                                                                    |          |
| Ok Abbrechen Ok Abbrechen                                                                                                    | д,       |
|                                                                                                    |          |
| 2. Projektansicht als                                                                                                    |          |
| Administrator                                                                                                    |          |
| Aktv Arbeitsbereich aldzeller Besitzer Sichtbar Bearbeitbar Graflache Überschreibungen                                                                                                    |          |
| Master Abstractionen Nas Matternann 3 1 2 Kinne Überschreibung V                                                                                                    |          |
| C sugardutes nak Austernann 9 c d° Kene Destatutelang ∨                                                                                                    |          |
| 🔿 Obergeschoss Max Mustermann 💡 🚮 Keine Überschreibung 💌                                                                                                    |          |
|                                                                                                    |          |
|                                                                                                    |          |
|                                                                                                    |          |

Ok Abbrechen

Ok

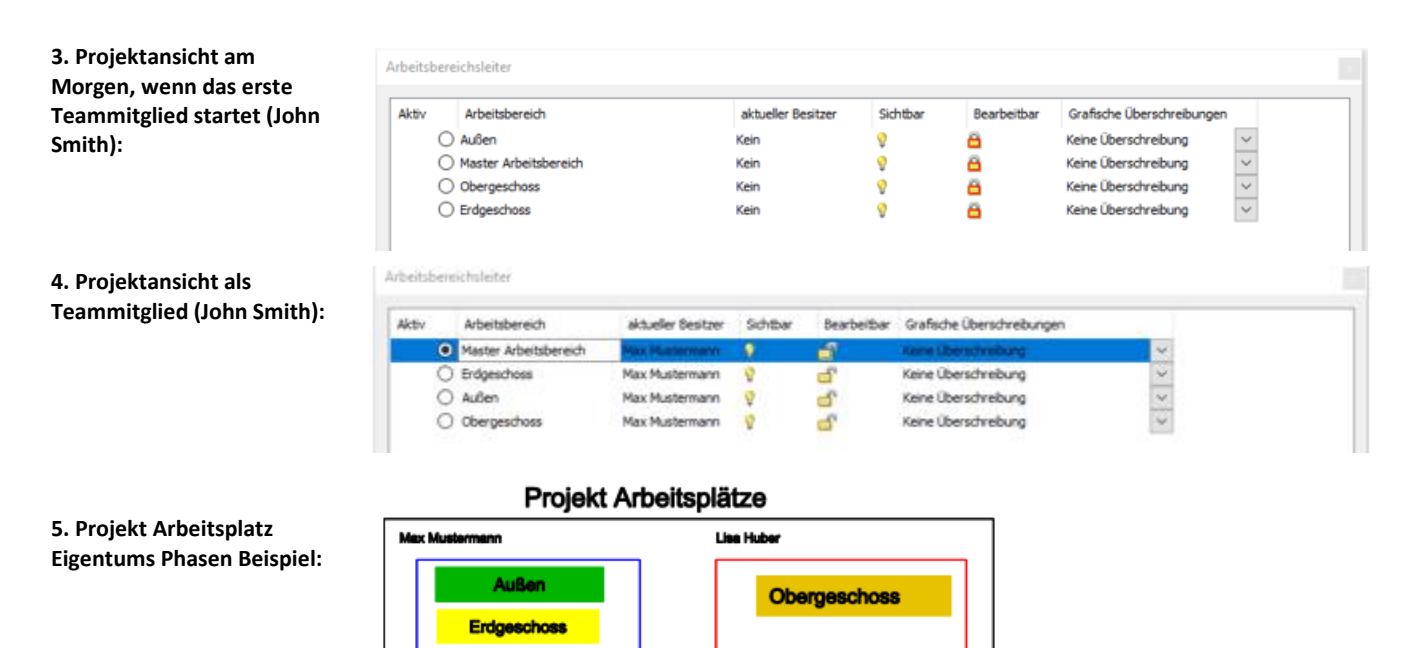

#### 6. Freigabe eines Arbeitsplatzes:

#### Projekt Arbeitsplätze

| Max Mustermann | Lisa Huber   |
|----------------|--------------|
| Außen          | Obergeschoss |
|                |              |
|                |              |
| Erdgeschoss    |              |
|                |              |

#### 7. Übernahme des Arbeitsplatzes:

#### Projekt Arbeitsplätze

| Max Mustermann | Lisa Huber   |
|----------------|--------------|
| Aug            | Obergeschoss |
| Ausen          | Erdgeschoss  |
|                | Lidgeociloso |
|                |              |
|                |              |
|                |              |
|                |              |
|                |              |

## 2.3 Designphasen

In Entwurfsphasen können Sie die Gebäudekonstruktion in einen mehrphasigen Entwurf unterteilen. Es kann eine bestehende und neue Bauphase für Gebäudesanierungsprojekte sein oder die Komplexität des Projekts erfordert häufig eine Trennung in mehrere Phasen.

Sie können Elemente in der Konstruktion markieren, die Sie in der nächsten Bauphase abreißen müssen. Die Entwurfsphasen können in der gesamten Dokumentation verfolgt werden. 3D-Ansichten, Schnitte, Ansichten und Konsignationslisten folgen daher dem Status der aktuellen Phase.

- 1. Neue Elemente werden in der Neubauphase erstellt und können in weiteren Phasen bearbeitet werden.
- 2. Vorhandene Elemente: Elemente, die in der vorhandenen Phase erstellt wurden
- 3. Abgebrochen: Das in der vorherigen Phase erstellte Element wird in der angegebenen Phase nicht mehr angezeigt.
- 4. Temporär: Das Element wird in einer bestimmten Phase erstellt und ist nicht Teil des endgültigen Projekts. Es wird sofort getrennt (Schalung, Gerüst).

Das folgende Bild zeigt einen Grundriss in verschiedenen Phasen eines Projekts:

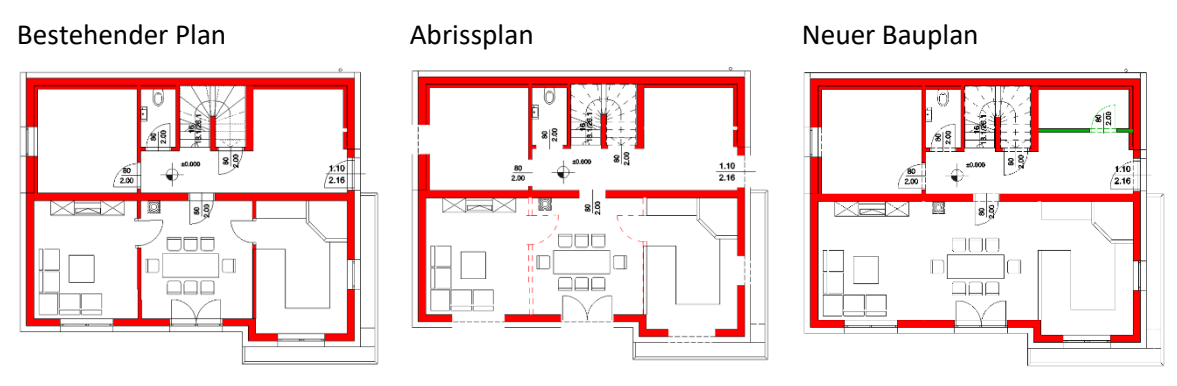

## 2.4 Layer-Sichtbarkeitsgruppen

Layer-Sichtbarkeitsgruppen sind ein neues Feature bei der Organisation von Projektdaten.

Wenn das Projekt so viele Informationen enthält, dass es für das Verständnis unübersichtlich wird, können Sie die Sichtbarkeit des Projekts nach Sichtbarkeitsgruppen der Ebenen steuern.

Beim Wechseln zwischen Sichtbarkeitsgruppen können Sie den gewünschten Teil des Projekts in einem Schritt ein- oder ausblenden.

| Folienverwaltung              |          |          |    |      |   |           |          |                |                               | x              |
|-------------------------------|----------|----------|----|------|---|-----------|----------|----------------|-------------------------------|----------------|
| Aktive Folie: 31_             | Beam 1   |          |    |      |   |           |          |                | Benutzte Folien sichtbar      | 0 <b>+</b> ×   |
| Name                          | Si       | G        | Dr | Elem | F | Linientyp | Linienst | Beschreibung ^ | ····· Winkel links + Winkel r | echts Option 3 |
| * Layer: 1                    | ` 💡 👘    | <u> </u> | 2  | 0    |   | Einfache  | 0 mm     |                |                               |                |
| *_Layer: 2                    | 9        | 8        | 2  | 0    |   | Einfache  | 0 mm     |                |                               |                |
| *_Layer: 3                    | <u> </u> | <u> </u> | 2  | 0    |   | Einfache  | 0 mm     |                |                               |                |
| 00_Layer 0                    | <u> </u> | <u> </u> | ā  | 15   |   | Einfache  | 0 mm     |                |                               |                |
| 01_Import                     | Ŷ        | <u> </u> | ā  | 0    |   | Einfache  | 0 mm     |                |                               |                |
| 06_Import6                    | <b>?</b> | <u> </u> | 5  | 0    |   | Einfache  | 0 mm     |                |                               |                |
| 08_Raster image               | <b>?</b> | <u> </u> | 9  | 0    |   | Einfache  | 0 mm     |                |                               |                |
| 09_Room                       | <b>?</b> | <u> </u> | 5  | 1    |   | Einfache  | 0 mm     |                |                               |                |
| 100_Lighting                  | 8        | <u> </u> | 5  | 0    |   | Einfache  | 0 mm     |                |                               |                |
| 101_Blinds                    | <b>?</b> | <u> </u> | 5  | 0    |   | Einfache  | 0 mm     |                |                               |                |
| 10_Room                       | <b>?</b> | <u> </u> | 6  | 0    |   | Einfache  | 0 mm     |                |                               |                |
| 11_Fal1(1)                    | <b>?</b> | <u> </u> | 8  | 0    |   | Einfache  | 0 mm     |                |                               |                |
| 11_Wall1                      | <b>?</b> | <u> </u> | 9  | 280  |   | Einfache  | 0 mm     |                |                               |                |
| 21_Slab1                      | <b>?</b> | <u> </u> | 9  | 4    |   | Einfache  | 0 mm     |                |                               |                |
| 31_Beam1                      | <b>?</b> | <u> </u> | 9  | 26   |   | Einfache  | 0 mm     |                |                               |                |
| 31_Column 1                   | <b>?</b> | <u> </u> | 9  | 0    |   | Einfache  | 0 mm     |                |                               |                |
| 31_Oszlop1                    | <b>?</b> | <u> </u> | 9  | 0    |   | Einfache  | 0 mm     |                |                               |                |
| 36_Beam1                      | <b>?</b> | <u> </u> | 9  | 2    |   | Einfache  | 0 mm     |                |                               |                |
| 🧼 3D solid                    | 8        | <u> </u> | 5  | 0    |   | Einfache  | 0 mm     |                |                               |                |
| 41_Stair1                     | <b>?</b> | <u> </u> | 8  | 64   |   | Einfache  | 0 mm     |                |                               |                |
| 51_Roof1                      | <b>?</b> | <u> </u> | 9  | 10   |   | Einfache  | 0 mm     |                |                               |                |
| 61_Object1                    | <b>?</b> | <u> </u> | 9  | 0    |   | Einfache  | 0 mm     |                |                               |                |
| 61_Objects1                   | <b>?</b> | <u> </u> | 9  | 0    |   | Einfache  | 0 mm     |                |                               |                |
| 62_Objects2                   | <b>?</b> | <u> </u> | 9  | 16   |   | Einfache  | 0 mm     |                |                               |                |
| 63_Objects3                   | 9        | <u> </u> | 8  | 32   |   | Einfache  | 0 mm     | ~              |                               |                |
| <                             |          |          |    |      |   |           |          | >              |                               |                |
| Zwischenablage Protocol for I | Layer N  | laming   |    |      |   |           |          |                | Ok                            | Abbrechen      |

## 2.5 Platzieren Sie zwei Fenster als Eckfenster

Um ein Eckfenster zu erstellen, platzieren Sie zwei Fenster auf jeder Seite einer Ecke, an der sich zwei Wände treffen. Wählen Sie das erste Fenster aus und ziehen Sie es in die Ecke, bis das Fenster am Ende der Wand einrastet.

ARCHLine.XP kann einen Eckpfosten zwischen zwei Fenstern erstellen.

Neuer Befehl: Leere Größe ändern. Sie können den Hohlraum auf der linken oder rechten Seite der Tür / des Fensters separat verlängern, um die Wand an der Wandverbindung richtig zu durchbrechen.

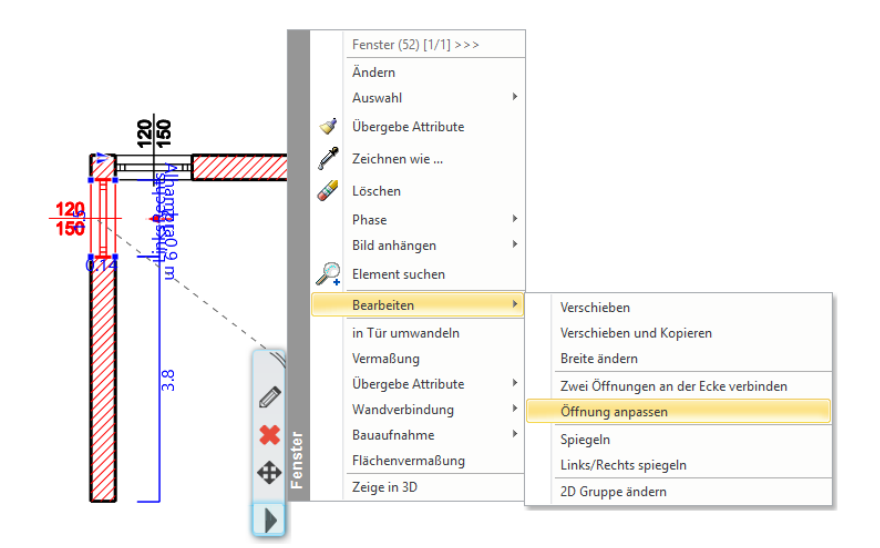

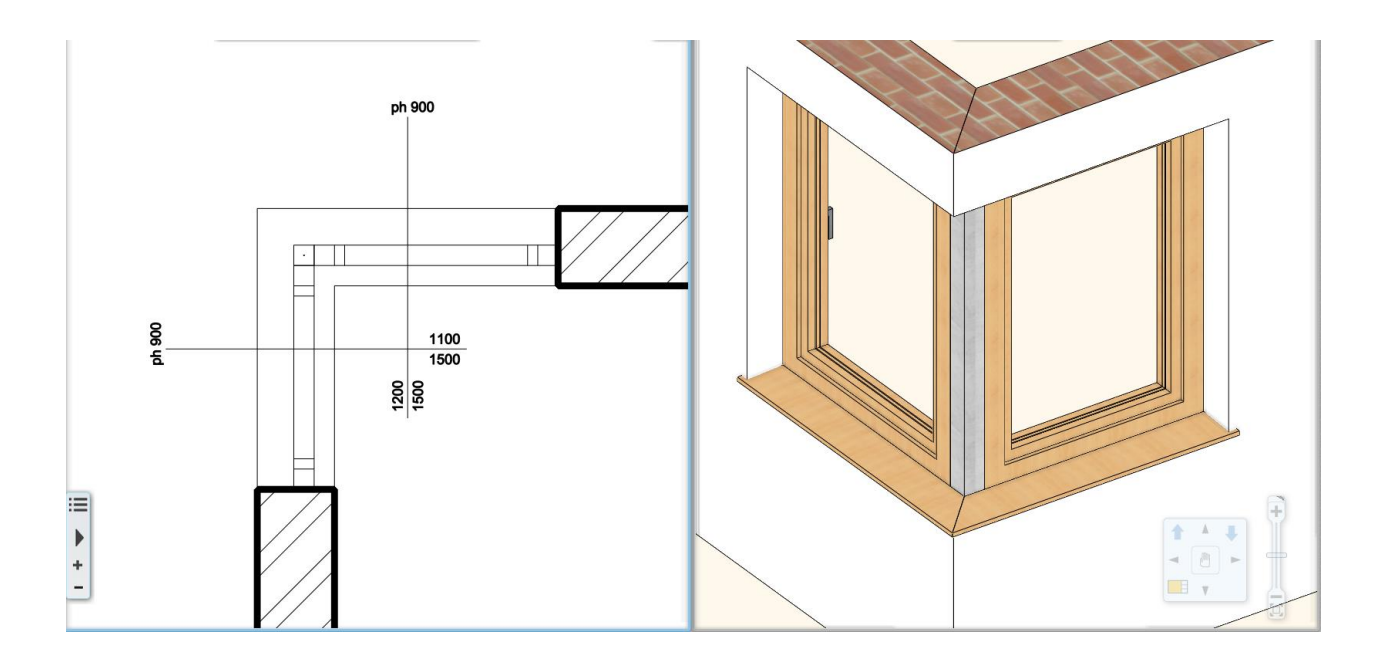

## 2.6 Erneuerte Rampenwerkzeuge

Das Erstellen einer Rampe mit oder ohne Handlauf und einer Ebene ist mit dem verbesserten Rampenwerkzeug, das sich ähnlich wie das Treppenwerkzeug verhält, leicht zu bewerkstelligen.

Es stehen 3 neue Tools zur Verfügung:

- Gerade Rampe mit Gefälle
- Gebogene-Rampe
- Zwei durch eine Plattform miteinander verbundene Rampensegmente

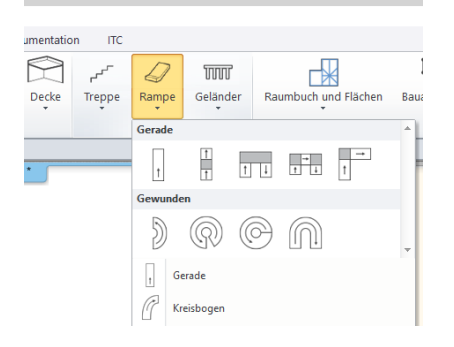

#### Rampen werden von unten nach oben gezogen

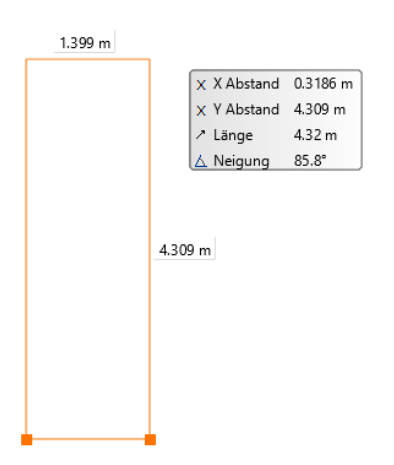

Der Rampenquerschnitt kann mit dem Befehl "Profil hinzufügen" bearbeitet werden

## 2.7 Brise Soleil

Das Erstellen eines Brise Soleil ist mit dem neuen Outdoor Shader-Tool einfach zu bewerkstelligen. Es stehen 3 neue Methoden zur Verfügung:

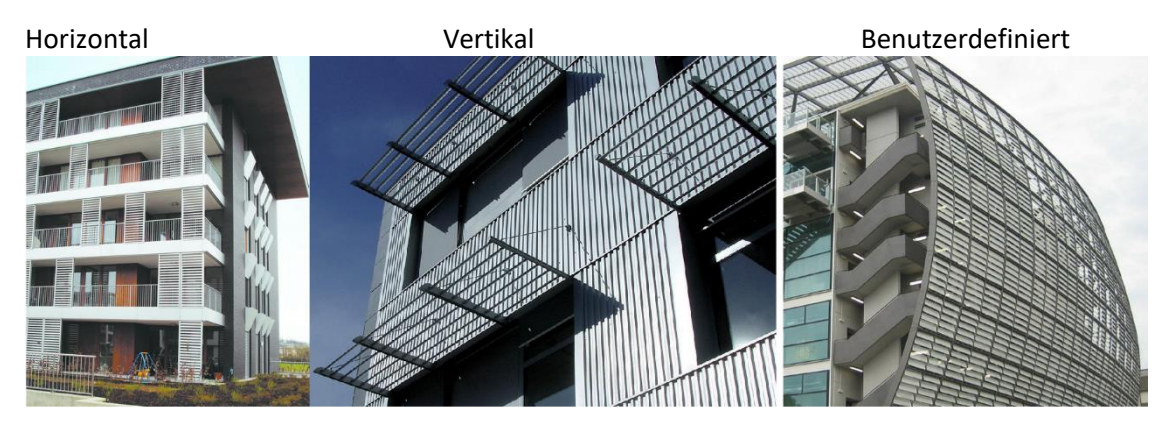

## 2.8 Kacheln mit vordefinierten Mustern

Das Verlegen von Wand- und Bodenfliesen wird mit den folgenden beliebten Mustern verlängert

| Dekorationsaufteilung Einstellungen |                              |                        | ×                                           |
|-------------------------------------|------------------------------|------------------------|---------------------------------------------|
| Aufteilungsmuster                   |                              |                        |                                             |
| Inkludierte Muster V                | Gesamte Fläche               | O Gewählte Reihen/Spa  | Aktualisieren                               |
| Triangle Option 1                   | Spalten<br>Beihen            | 0                      | $\land \land \land$                         |
| Triangle Option 1                   | Aufteilung<br>Fuge<br>Format | 0.002 m<br>Original: v |                                             |
|                                     |                              |                        | $(\dot{\Lambda}\dot{\Lambda})$              |
| Benzene                             |                              |                        | $\langle \chi \chi \rangle$                 |
|                                     | Pfadauflösung                |                        | $(\dot{\Lambda}\dot{\Lambda}\dot{\Lambda})$ |
| 3 parts hexagon                     |                              |                        | $\langle \chi \chi \rangle$                 |
|                                     | Hintergrund<br>Stärke:       | 0 m                    |                                             |
| komplett angezeigt werden           | Material:                    | Grey                   | Ok Abbrechen                                |

Arten:

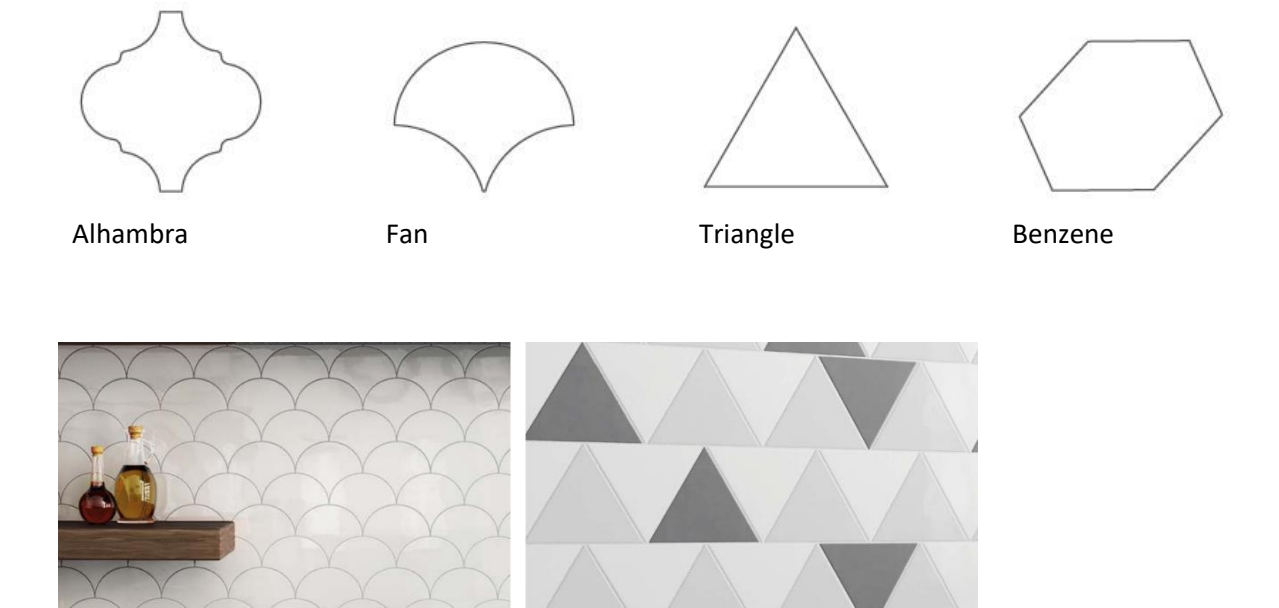

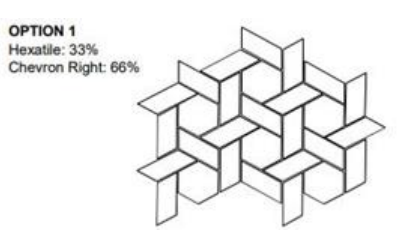

OPTION 5 Chevron Left: 50% Chevron Right: 50%

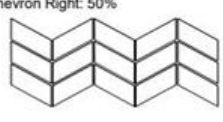

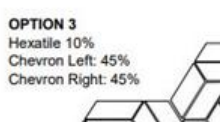

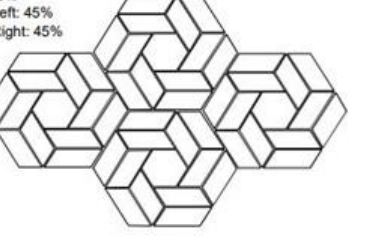

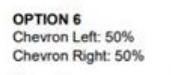

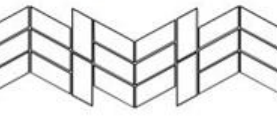

OPTION 4 Chevron Left: 100%

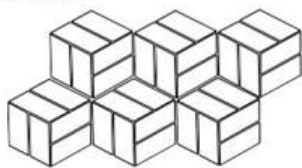

OPTION 7 Chevron Left: 50% Chevron Right: 50%

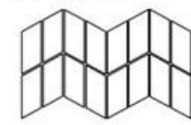

## 2.9 Automatische Dokumentation

Der Zweck des Befehls besteht darin, die typischsten, sich wiederholenden technischen Dokumentationsschritte zu sammeln, der Benutzer kann alle in einem Schritt ausführen.

- 1. Erstellen Sie alle Außenwandabmessungen auf jeder Ebene
- 2. Erstellen Sie zwei Schnitte quer über die Mitte des Modells (A-A, B-B).
- 3. Interieur: Alle Wandansichten in den Bad- und Küchenräumen (basierend auf dem Raumnamen)
- 4. Architektur: Ansicht von vier Seiten

Interieur: Farbiger Grundriss

- 5. Drucklayout erstellen:
  - Platzierung aller Grundrisse in 1: 100
  - Plot Stempelplatzierung
  - A-A-Abschnitt 1: 100, B-B-Abschnitt 1: 100
  - Ansichten (Architektur)
  - Alle Wandansichten (Innenraum)

Im Einstellungsdialog können Sie auswählen, welche Schritte Sie aktivieren möchten und welche Hauptparameter verwendet werden.

| Dokumentation      |                    |
|--------------------|--------------------|
|                    |                    |
| Schnitt            |                    |
| Aktiviert          |                    |
| Grundeinstellungen | Anzeigen/Ausführen |
| Ansicht            |                    |
| Aktiviert          |                    |
| Grundeinstellungen | Anzeigen/Ausführen |

| Ok | Abbrechen |
|----|-----------|
|    |           |

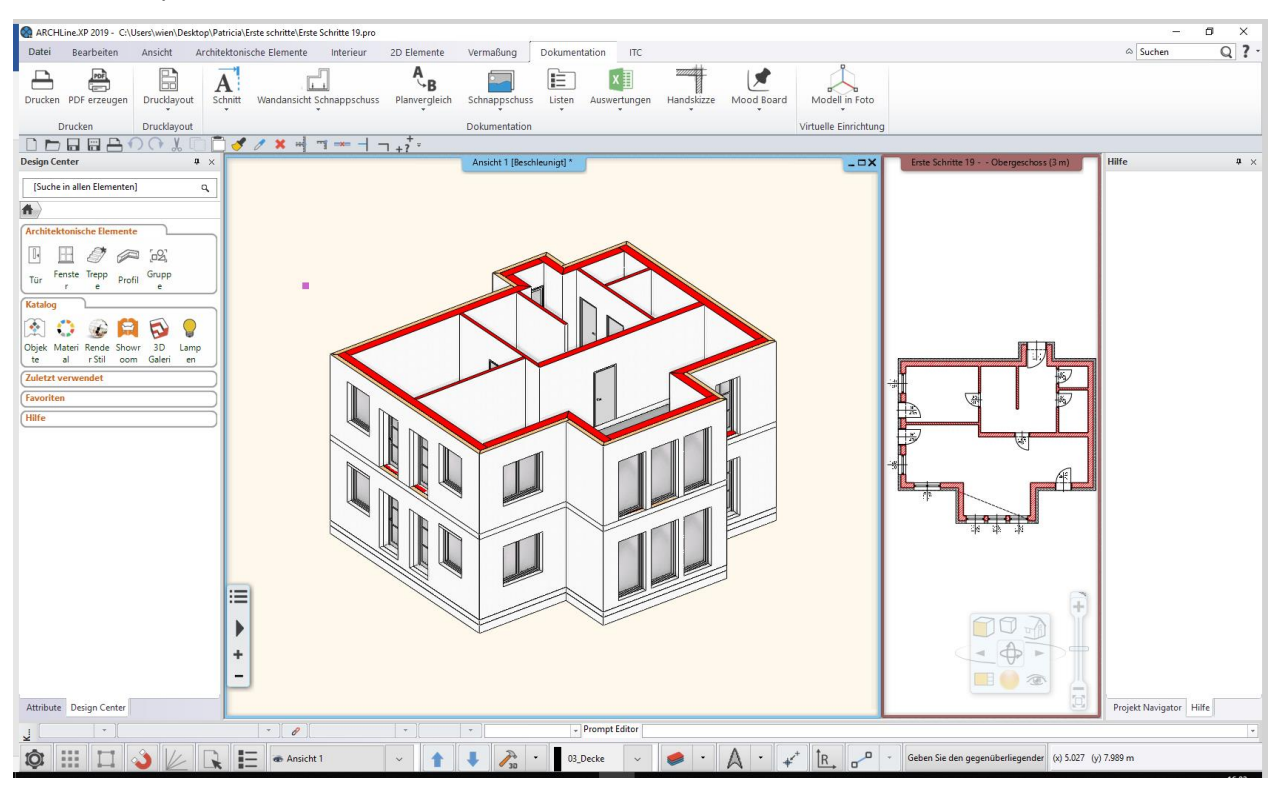

Bildschirmlayout vor dem Befehl zur automatischen Dokumentation:

Bildschirmlayout vor dem Befehl zur automatischen Dokumentation:

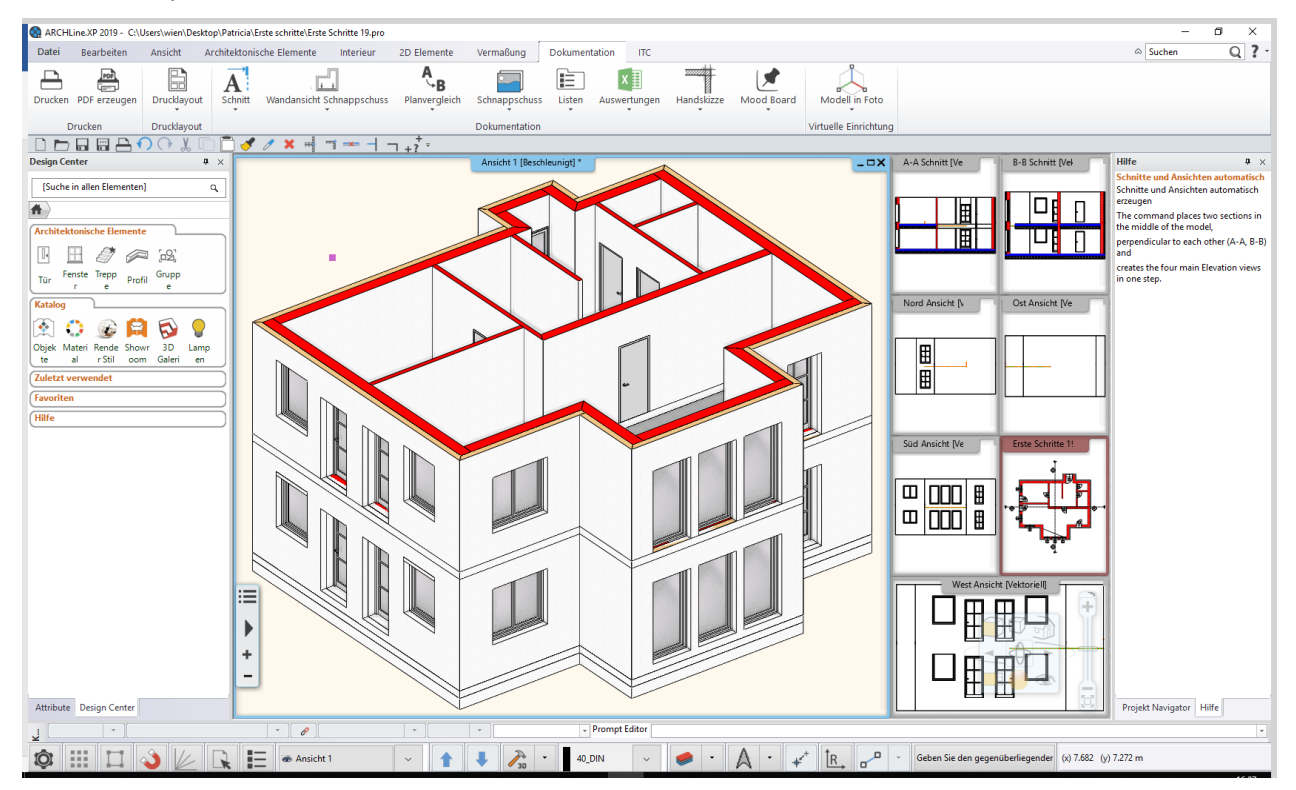

## 3 Weitere Verbesserungen

## 3.1 Kachelliste nach Räumen sortiert

Die Kachelfestlegung wird um ein neues Excel-Arbeitsblatt erweitert, in dem die Kacheln nach Räumen sortiert sind.

|    | А                   | В                            | С          | D                                        | E            | F            | G                   | н     | 1    | J             |
|----|---------------------|------------------------------|------------|------------------------------------------|--------------|--------------|---------------------|-------|------|---------------|
| 1  | Fliesen in vers     | schiedenen Räumen            |            |                                          |              |              |                     |       |      |               |
| 2  |                     |                              |            |                                          |              |              |                     |       |      |               |
| 3  | Büro                |                              |            |                                          |              |              |                     |       |      |               |
| 4  | Beschleunigt        | Name des Produktes*          | Hersteller | Originalgröße [mm]                       | Fläche: [m2] | Summe (Stk): | Gesamt/Element/Teil | Preis | Wert | Einzelflächen |
| 5  |                     | Vendome_skirtingboard_30x20  | Generic    | 300x200                                  | 0.82         | 14           | (13/1/0)            | 0     |      | Rechteck      |
| 6  |                     |                              |            |                                          |              |              |                     |       |      |               |
| 7  |                     |                              |            |                                          |              |              |                     |       |      |               |
| 8  |                     |                              |            |                                          |              |              |                     |       |      |               |
| 9  |                     | Vendome_lower_30x60          | Generic    | 300x600                                  | 2.47         | 14           | (13/1/0)            | 0     |      | Rechteck      |
| 10 |                     |                              |            |                                          |              |              |                     |       |      |               |
| 11 |                     |                              |            |                                          |              |              |                     |       |      |               |
| 12 |                     |                              |            |                                          |              |              |                     |       |      |               |
| 13 |                     | No material                  | Generic    | 300x100                                  | 0.41         | 14           | (13/1/0)            | 0     |      | Rechteck      |
| 14 |                     |                              |            |                                          |              |              |                     |       |      |               |
| 15 |                     |                              |            |                                          |              |              |                     |       |      |               |
| 16 |                     |                              |            |                                          |              |              | (                   |       |      |               |
| 17 |                     | Vendome_top_30x60            | Generic    | 300×600                                  | 4.94         | 28           | (26/2/0)            | 0     |      | Rechteck      |
| 18 |                     |                              |            |                                          |              |              |                     |       |      |               |
| 19 |                     |                              |            |                                          |              |              |                     |       |      |               |
| 20 |                     | Alapártalmazatt              | Conorio    | 200 10000000000000000000000000000000000  | 14.94        | 201          | (695/50/56)         | 0     |      | Fan Ontion 2  |
| 21 |                     | Alapertermezett              | Generic    | 200.133333333333333333333333333333333333 | 14.34        |              | (053/30/30)         | 0     |      | Pari Option 2 |
| 22 |                     |                              |            |                                          |              |              |                     |       |      |               |
| 24 |                     |                              |            |                                          |              |              |                     |       |      |               |
| 25 | BAD                 |                              |            |                                          |              |              |                     |       |      |               |
| 26 | Beschleuniat        | Name des Produktes*          | Hersteller | Oriainalaröße [mm]                       | Fläche: [m2] | Summe (Stk): | Gesamt/Element/Teil | Preis | Wert | Einzelflächen |
| 27 | 5                   | Alapértelmezett              | Generic    | 200.199999999999999x200.19999999999999   | 13.77        | 735          | (639/52/44)         | 0     |      | Fan Option 2  |
| 28 |                     |                              |            |                                          |              |              |                     |       |      |               |
| 29 |                     |                              |            |                                          |              |              |                     |       |      |               |
| 30 |                     |                              |            |                                          |              |              |                     |       |      |               |
| 31 | Non-compliant items |                              |            |                                          |              |              |                     |       |      |               |
| 32 | Beschleunigt        | Name des Produktes*          | Hersteller | Originalgröße [mm]                       | Fläche: [m2] | Summe (Stk): | Gesamt/Element/Teil | Preis | Wert | Einzelflächen |
| 33 |                     | Alapértelmezett              | Generic    | 200.19999999999999x200.19999999999999    | 1.76         | 94           | (83/4/7)            | 0     |      | Fan Option 2  |
| 34 |                     |                              |            |                                          |              |              |                     |       |      |               |
| 35 |                     |                              |            |                                          |              |              |                     |       |      |               |
| 36 |                     |                              |            |                                          |              |              |                     |       |      |               |
|    | < → Einzelfläc      | chen <b>Räume</b> Dekoration | Einzelfläc | hen Details 🔶                            |              |              |                     | •     |      |               |

## 3.2 Plot-Layout: Titel auf Blättern anzeigen

Wenn Sie ein Dokument im Plot-Layout platzieren, zeigt ARCHLine.XP den Titel an, z. B. Grundriss und Geschoss, Höhe, Schnitt und 3D-Ansichtsname.

Der Titel enthält projektspezifische Informationen und ist mit dem Namen der Project Navigator-Dokumente verknüpft.

Sie können den Titeltext umbenennen. Die Umbenennungsmethode ändert den Namen des Dokuments im Projektnavigator und im Plotlayout zusammen.

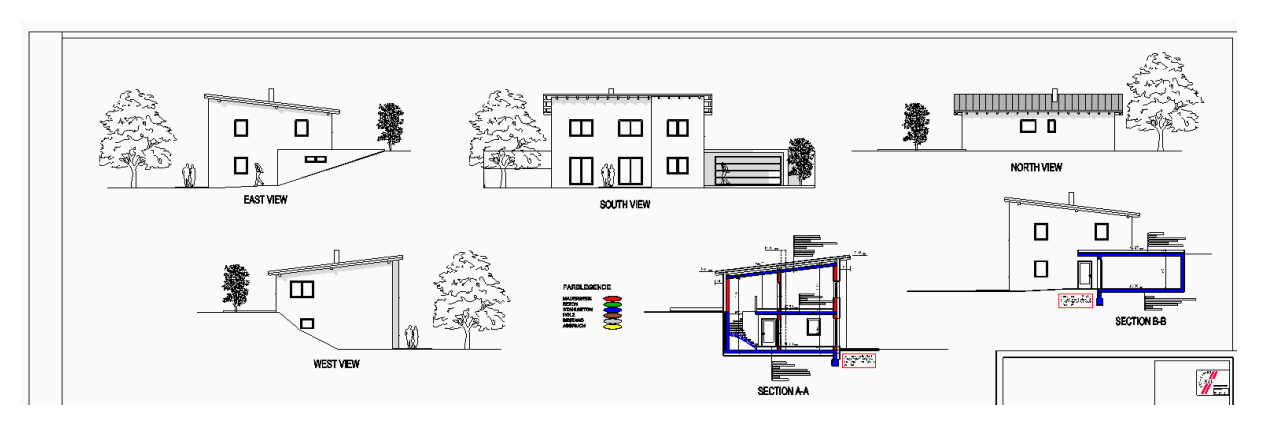

## 3.3 Treppe mit mittlerer Stütze

Das Treppenlayout ist mit der Option für mittlere Stützen verfügbar.

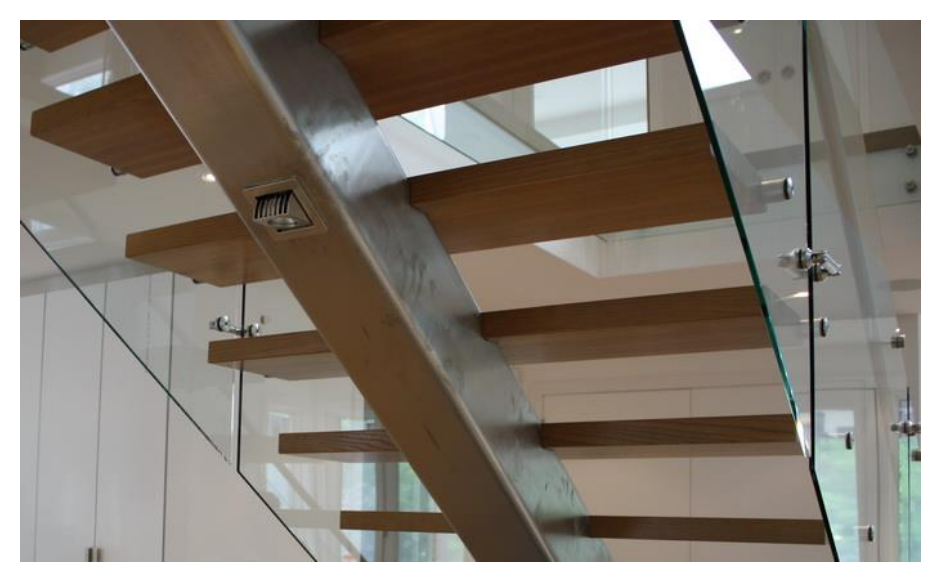

## 3.4 Vereinheitlichen einer Treppenhauskontur, die in verschiedenen Edit Layout-Befehlen angezeigt wird

Die unteren und oberen Konturen der Treppe werden auch in den Bearbeitungsbefehlen angezeigt. Auf diese Weise können Sie entscheiden, ob der Treppenwandschnittbefehl die Treppe oberhalb oder unterhalb der Treppe halten soll. Strukturell können beide Situationen gerechtfertigt sein.

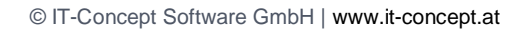

## 3.5 Dachquerschnittprofil editierbar (bei automatischem Dach)

Wenn Sie ein Dach mit einer benutzerdefinierten Form erstellen, skizzieren Sie zuerst das Profil und verwenden diese Form dann für das von Ihnen erstellte Dach. Dieses Profil kann später mit dem Befehl Profilprofil bearbeiten bearbeitet werden.

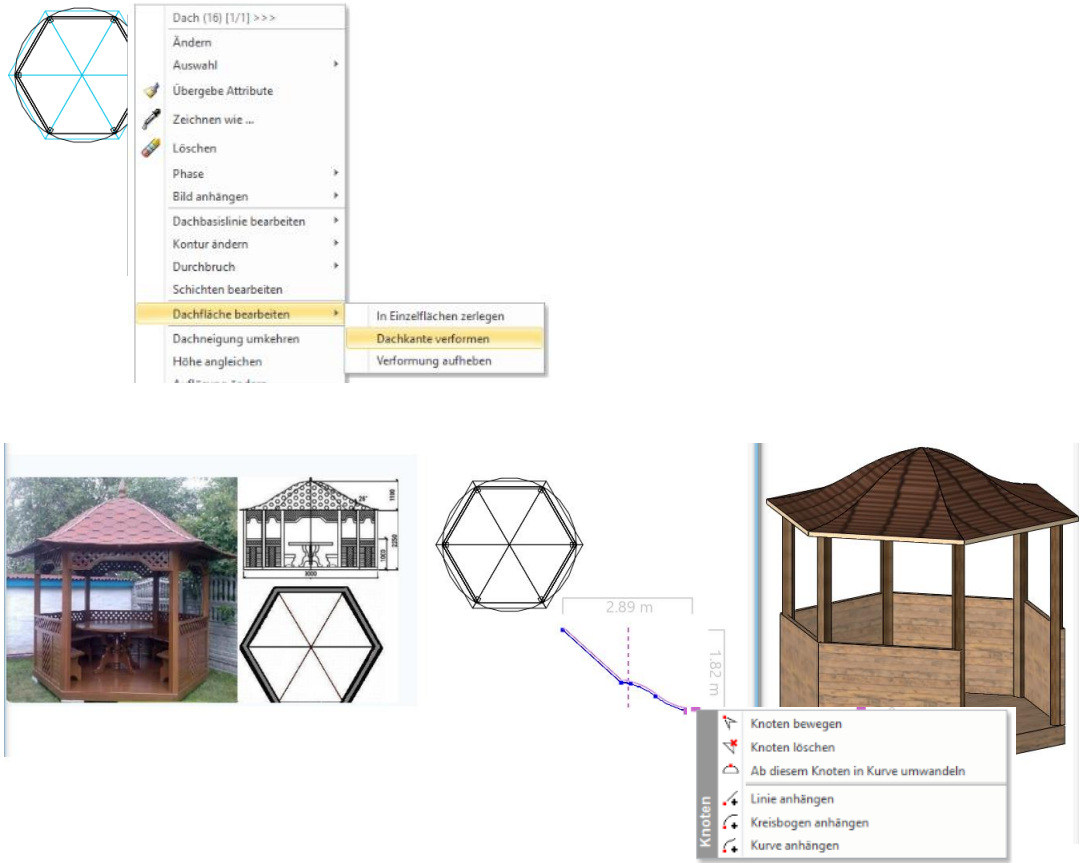

## 3.6 Neue Funktion in Picture: Verwalten Sie transparente Bilder

Transparente PNG-Bilder können für jede Form ohne den rechteckigen Rahmen verwendet werden.

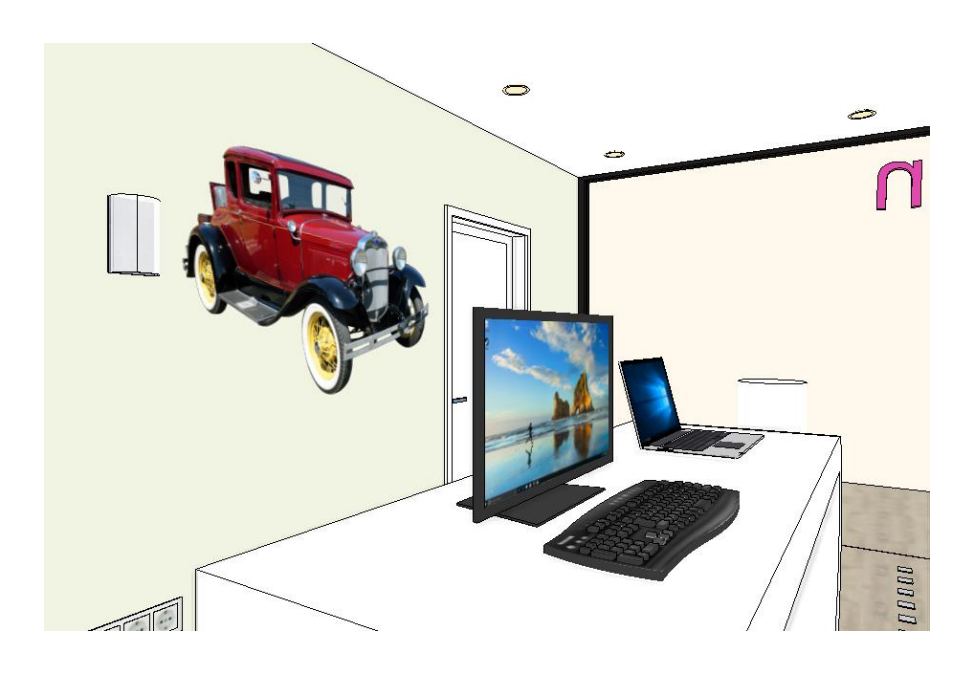

## 3.7 Vogelperspektive

Platzieren Sie einen neuen farbigen Grundriss auf dem Grundriss, der von einem hohen Punkt über dem ausgewählten Raum erstellt wurde, sodass Sie den gesamten Raumbereich sehen können.

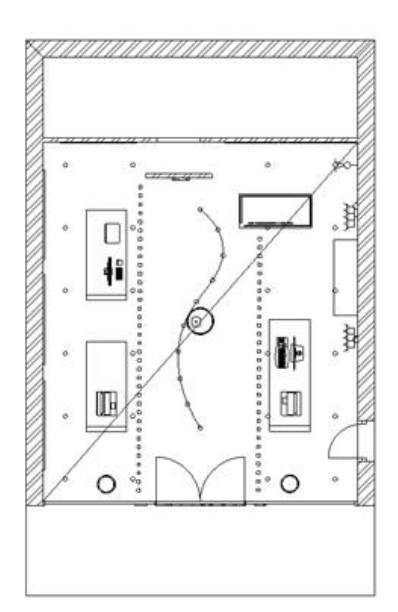

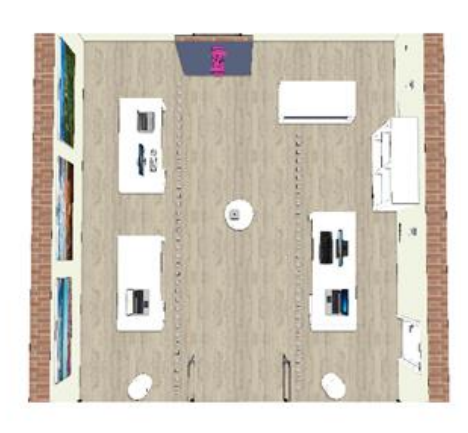

## 3.8 Material Ersatzwerkzeug

Das Material-Ersatz-Tool dient zum Ersetzen einer Farbe oder Textur durch eine andere Farbe oder Textur, die Sie für das gesamte 3D-Modell auswählen. Es ersetzt die verwendete Farbe oder Textur durch eine vordefinierte Gruppe von Farben oder Texturen. Wählen Sie im Design Center das Bedienfeld Material und die Kategorie "In Modell" aus, klicken Sie auf ein Material, das Sie konvertieren möchten. Klicken Sie auf die Schaltfläche "Optionen" und wählen Sie den Befehl: In Ersatzmaterialgruppe konvertieren.

| zesign center + z                                                                                                    |                     |                                                                                                    |
|----------------------------------------------------------------------------------------------------|---------------------|----------------------------------------------------------------------------------------------------|
|                                                                                                    |                     |                                                                                                    |
| [Suche in all Q Hersteller                                                                                                    |                     |                                                                                                    |
| Materialien In Model                                                                                                    |                     |                                                                                                    |
| < <zurück< th=""><th></th><th>Einstellungen</th></zurück<>                                                                                                    |                     | Einstellungen                                                                                                    |
| Alapértelmezett                                                                                                    | •                   | Zu Favoriten hinzufügen                                                                                            |
| Zurück Weiter Zu Kategorie                                                                                                    |                     | In Kategorien sortieren                                                                                            |
|                                                                                                    | · · ·               | Löcchen                                                                                                    |
|                                                                                                    |                     | Eventionen                                                                                                    |
|                                                                                                    |                     | In Referenz Material umwandeln                                                                                     |
|                                                                                                    | -                   | Konie erstellen                                                                                                    |
|                                                                                                    |                     | Altive Zeichnung in Zwischensblage                                                                                 |
|                                                                                                    |                     | Aktive Zeichnung in Zwischenablage                                                                                 |
|                                                                                                    | 1=                  | Kategorien                                                                                                    |
| Details                                                                                                    |                     | Element Identiner                                                                                                  |
| Wollen Sie das Material (A<br>Referenz Material umwanc                                                                                                    | Alapérteli<br>deln? | mezett ) wirklich in ein                                                                                           |
| Referenz Material Verwaltung<br>Name des neuen Materials:                                                                                                    |                     | 1                                                                                                    |
| Alapértelmezett                                                                                                    |                     |                                                                                                    |
| Kategorie:                                                                                                    |                     | *                                                                                                    |
| Kategorie:<br>FARBEN                                                                                                    |                     | · · · · · · · · · · · · · · · · · · ·                                                                              |
| Kategorie:<br>FARBEN<br>Unterkategorie                                                                                                    |                     | ~                                                                                                    |
| Kategorie:<br>FARBEN<br>Unterkategorie<br>RAL<br>Hersteller                                                                                                    |                     | ~<br>~<br>~                                                                                                    |
| Kategorie:<br>FARBEN<br>Unterkategorie<br>RAL<br>Hersteller<br>generic                                                                                                    |                     | ~<br>~<br>~                                                                                                    |
| Kategorie:<br>FARBEN<br>Unterkategorie<br>RAL<br>Hersteller<br>generic<br>Verwenden Sie \um Verzeichnisse zu definie                                                                                                    | eren z.B. S         | v<br>v<br>Schlafen (Bett)                                                                                          |
| Kategorie:<br>FARBEN<br>Unterkategorie<br>RAL<br>Hersteller<br>generic<br>(Verwenden Sie \ um Verzeichnisse zu definie<br>Aktuell:                                                                                                    | eren z.B. S         | v<br>v<br>Schlafen (Bett)                                                                                          |
| Kategorie:<br>FARBEN<br>Unterkategorie<br>R.L<br>Hersteller<br>generic<br>(Verwenden Sie \um Verzeichnisse zu definie<br>Aktuell:<br>Alapértelmezett<br>Name                                                                                                    | eren z.B. S         | v<br>v<br>Schlafen/Bett)                                                                                           |
| Kategorie:<br>FARBEN<br>Unterkategorie<br>RAL<br>Hersteller<br>generic<br>(Verwenden Sie \ um Verzeichnisse zu definie<br>Aktuell:<br>Alapértelmezett<br>Name<br>Alapértelmezett                                                                                                    | eren z.B. S         | v<br>v<br>Schlafen/Bett)                                                                                           |
| Kategorie:<br>FARBEN<br>Unterkategorie<br>RAL<br>Hersteller<br>generic<br>(Verwenden Sie \ um Verzeichnisse zu definie<br>Aktuell:<br>Alapértelmezett<br>Name<br>Alapértelmezett                                                                                                    | eren z.B. ś         | Schlafen (Pett)                                                                                                    |
| Kategorie: FARBEN Unterkategorie RAL Hersteller generic (Verwenden Sie \ um Verzeichnisse zu definie Aktuel: Alapértelmezett Name Alapértelmezett Ein Referenz Material steht als Platzhalter fi konnen diese Verknüpfung jederzeit ändern ohne alle Materialien einzeln tauschen zu mi | eren z.B. S         | tes' Material und ist immer mit diesem verknüpft. Sie<br>ntterschiedliche Versionen Ihres 30 Modells zu erstellen, |

Im Dialog können Sie neue Materialien hinzufügen, aus der Gruppe löschen und ein neues auswählen. Wenn Sie den Dialog mit Ok schließen, ersetzt das Programm das angegebene Material durch das aktuelle. Achtung der Materialname bleibt gleich!

| Referenz Material Verwaltung                                                                                                    |        |
|----------------------------------------------------------------------------------------------------|--------|
| Name des neuen Materials:                                                                                                    |        |
| Alapértelmezett                                                                                                    | $\sim$ |
| Kategorie:                                                                                                    |        |
| GEBÄUDE                                                                                                    | $\sim$ |
| Unterkategorie                                                                                                    |        |
| Ziegel                                                                                                    | $\sim$ |
| Hersteller                                                                                                    |        |
| generic                                                                                                    | $\sim$ |
| (Verwenden Sie \um Verzeichnisse zu definieren z.B. Schlafen\Bett)                                                                                                    |        |
| Aktuell:                                                                                                    |        |
| Alapértelmezett                                                                                                    |        |
| Name                                                                                                    |        |
| Alapértelmezett                                                                                                    |        |
|                                                                                                    |        |
|                                                                                                    |        |
|                                                                                                    |        |
|                                                                                                    |        |
|                                                                                                    |        |
|                                                                                                    |        |
|                                                                                                    |        |
|                                                                                                    | _      |
| 🔹 🗙                                                                                                    |        |
| Ein Referenz Material steht als Plathalter für ein 'echtes' Material und ist immer mit diesem verknüpft. Sie<br>können diese Verknüpfung jederzeit ändern um z.B. unterschiedliche Versionen Ihres 3D Modells zu ersteller<br>ohne alle Materialen einzeh tauschen zu müssen. | 1,     |
|                                                                                                    |        |
|                                                                                                    |        |

Sie können das aktuelle Material jederzeit aus der Ersatzmaterialgruppe ändern. Klicken Sie auf das Pfeilsymbol in der linken oberen Ecke des Bildes oder klicken Sie auf die Schaltfläche Optionen und auf den Befehl Einstellungen.

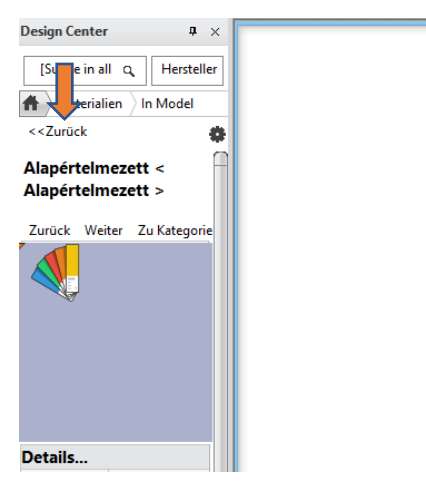

Wählen Sie ein neues aktuelles Material.

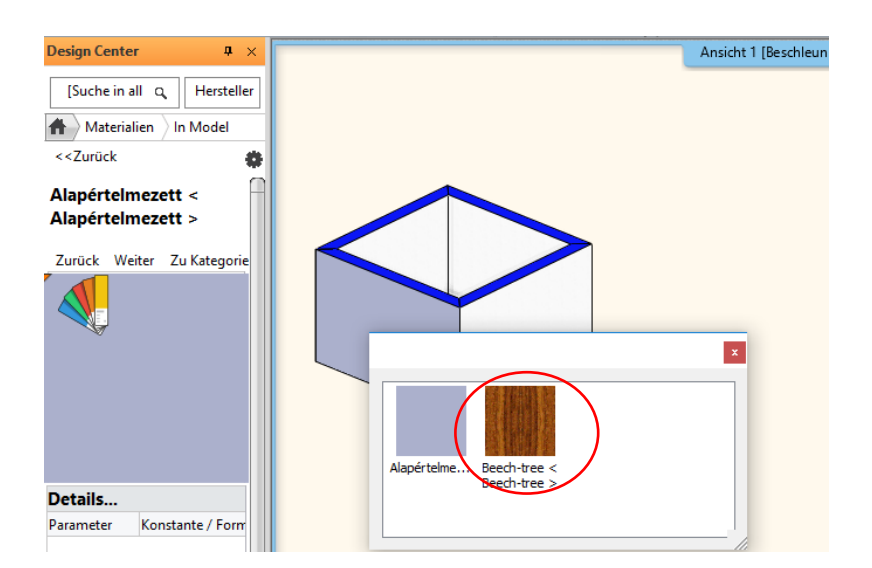

#### Ausgabe:

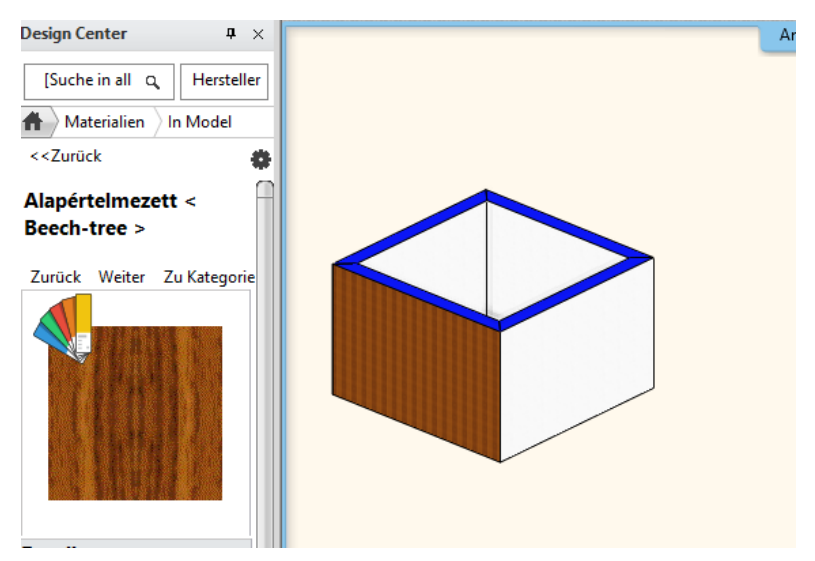

Sie können auch mit dem Befehl Einstellungen ein neues aktuelles Material auswählen:

| Referenz Material Verwaltung                                                                                                    |
|----------------------------------------------------------------------------------------------------|
| Name des neuen Materials:                                                                                                    |
| AlapÃ@rtelmezett ~                                                                                                    |
| Kategorie:                                                                                                    |
| GEBÄUDE V                                                                                                    |
| Unterkategorie                                                                                                    |
| Ziegel V                                                                                                    |
| Hersteller                                                                                                    |
| generic v                                                                                                    |
| (Verwenden Sie \ um Verzeichnisse zu definieren z.B. Schlafen\Bett)                                                                                                    |
| Aktuell:                                                                                                    |
| Beech-tree < Beech-tree >                                                                                                    |
| Name Beech-tree Alapértelmezett                                                                                                    |
| Ein Referenz Material steht als Platzhalter für ein 'echtes' Material und ist immer mit diesem verknüpft. Sie können diese Verknüpfung jederzeit ändern um z.B. unterschiedliche Versionen Ihres 3D Modells zu erstellen, ohne alle Materialien einzeln tauschen zu müssen. |
| Ok Abbrechen                                                                                                    |